# **My Practice**

#### To set up a new patient My Practice Marcus Welby Fle View 12 3 Tools - 2 Press the 'New' button at the top of the tool bar 0 0 - 🔯 | 🏂 | File View Tools Accounts Help New Appoint Mail Results Scan Healthlink NIR Q **.** al 2 Mes N Tasks Pat at N Ac Ap Demo Patient Details - Christine Test X Cancel 💥 Fin Registration Details Notes and Preferences Info Personal Details Chart Preferred Actions Marcus Welby Sumame Test The Midwifes \* Source Not Stated Capitalize 2 Clinical Notes First Names Christ Type Regular Chart 2719 Alias Acc Exclusive Date of Birth 09/11/1958 Reg 24/09/2001 Last Seen 19/01/2016 57y 2m Title 0 ¥ Post It Note NHI ABC1235 Forniled Status Not Specified Language English T Appointment His Country of Birth In NZ Eigble Bules Ethnicity Not Stated Change Log Occupation Labels - Single Notes Туре V Start V Expiry V Reference Labels -Page Account Holder Christine Test isit icy = 6 Docu Alert New Family Me. Update Family Addre Only show Current Edit New Delete Check for Duplic V -▼ Address Type Hom Arge Record 12 Brookfield St. St Helie Relationship V With V Notes V 3 Delete this Patie -Portal Registrati. 🚱 Map 📝 Edit 🚺 New 🙆 Delete Add Task Check NHI Contacts Goto Edit New Delete Note Preferre Statem Recall K Get Enrolment Contact Number Method Family Member Iome P 360 1140 ome P 303 2622 -Family to join Leave Add Member Go to -지 지 Click here to add item + Insert Picture

Complete the details as prompted.

Areas marked with red exclamation marks must be completed whenever possible.

Yellow areas will present a drop-down list once you start typing in them.

Orange coloured fields (for example Account Holder), will bring up a search window when you enter text and press [Enter]

#### Finding a patient on NHI

If no NHI is present, you will be presented with a 'search and match screen'

- Find the patient
- Or Add a new patient on the NHI system

When this screen opens, you may see a list of potential matches

- 1. If no suitable match is displayed, you can try changing the search criteria then [Search] again
- 2. Select a likely candidiate and proceed to [Compare] the details with your data
- 3. If no suitable candidate exists, click [Add to NHI] to create a new Patient on the NHI system

#### Note:

- There are some minimum data elements required for a search to proceed
- The list is ordered by the Match score (the most likely match is at the top)
- Take extra care when there are similar match scores
- For newborns, remember to try "Baby of...." in your search

### Check for possible duplicates

When 'Finding patients on the NHI', we will check for possible duplicate records within My Practice.

- We will display patients with the same NHI or any of the dormant NHI numbers (old deprecated numbers)
- We will create a task to remind your staff to check and merge these duplicates

| Patient     | Pam Moooooo                 | Assigned to | Kit Robertson | - | Notes                                           |
|-------------|-----------------------------|-------------|---------------|---|-------------------------------------------------|
|             |                             |             |               |   | The patients below share the same               |
| Description | Check for duplicate patient | Code        | NHI           |   | active or inactive NHI:<br>Had Domant (HBM8072) |
|             |                             |             |               |   | Bill Smith (HBM8072)                            |
| lext due on | 25/01/2016 👻                | Recall on   | 25/01/2016    | Ŧ | PATIENT COMPLIANCE                              |
|             |                             |             |               |   | Gd Jam (HBM8072)                                |

## Add a patient to the NHI system

Add as much patient information to the NHI as possible. The minimum information required is:

- A Given name and Family name
- A Primary residential address validated and a physical address (not a PO Box)
- Date of birth (no proof sighted)
- Gender
- Ethnicity
- NZ Citizenship (proof not sighted)

| Add Patient to N                              | -11                                                                             |                                                                                                    |                                   |
|-----------------------------------------------|---------------------------------------------------------------------------------|----------------------------------------------------------------------------------------------------|-----------------------------------|
| NHI                                           | MyPractice Version 2771447                                                      | Additional Informati                                                                                                    | ion                               |
| Title<br>Surname<br>First Name<br>Middle Name | Mr<br>Newest<br>Web Identity                                                    | Type <none>       Image: Character of the state of the state of the st</none> | sme<br>I<br>I<br>I<br>I<br>I<br>I |
| Gender                                        | M                                                                               |                                                                                                    |                                   |
| Date of Birth                                 | 03/02/2000                                                                      | Proof not Sighted                                                                                                    |                                   |
| Ethnicity1<br>Ethnicity2<br>Ethnicity3        | NZ European Pakeha                                                              | None<br>None<br>None                                                                                                    |                                   |
|                                               |                                                                                 | Citizen No Proof S                                                                                                    | S 💌                               |
| Country of Birth                              | New Zealand                                                                     | Proof not Sighted                                                                                                    |                                   |
| Locality of Birth                             |                                                                                 |                                                                                                    |                                   |
| Address<br>Mailing<br>Validated               | Addresses in MyPractice<br>Home<br>w Building 12, Bowen Street, Queenstown, 930 | Residential  Primary Validated (Geocoded None From                                                                                                    |                                   |
|                                               | •                                                                               | 10                                                                                                    |                                   |
|                                               |                                                                                 |                                                                                                    | O Add Close                       |

Add to NHI

Once all the information is entered, click on the Add button.

#### **NHI Compare and Update**

| Add Patient to N  | IHI                                     |                          |                      |   |                       |
|-------------------|-----------------------------------------|--------------------------|----------------------|---|-----------------------|
|                   | MyPractice Version                      | Additional Information   |                      |   |                       |
| NHI               |                                         |                          |                      |   |                       |
|                   |                                         | Type (None>              |                      |   |                       |
| Title             | Miss                                    | V Preferred Name         |                      |   |                       |
| Surname           | Lones                                   | Source Proof not Sight 💌 |                      |   |                       |
| First Name        | Fred                                    | Suffix <none></none>     |                      |   |                       |
| Middle Name       |                                         | From                     |                      |   |                       |
|                   |                                         | To                       |                      |   | Ethnicity1 Furor      |
| Gender            | м                                       |                          |                      |   | District 0            |
| Date of Birth     | 18/03/1919 💌                            | Proof not Sighted        |                      |   | Ethnicity2            |
| Ethnicity1        | NZ European Pakeha                      | None                     |                      | 6 | Ethnicity3            |
| Ethnicity2        |                                         | None                     |                      |   |                       |
| Ethnicity3        |                                         | None                     |                      |   | 6                     |
|                   |                                         | Citizen No Proof S       |                      |   | Country of Birth Zamb |
| Country of Birth  | •                                       | Proof not Sighted -      |                      |   | Locality of Birth     |
| Locality of Birth | h                                       |                          |                      |   | Date of Death         |
|                   |                                         |                          |                      |   | Date of Death         |
|                   | Addresses in MyPractice                 | Residential              |                      |   | Addr                  |
|                   | Home                                    | V Primary                |                      |   | H                     |
| Address           | 109/131,Wattle Farm Road,Wattle Downs,A | Validated (Geocoded)     |                      |   | Address Unit 9.49     |
| Validated         |                                         | None                     |                      |   | Mailing               |
| <                 | ×                                       | From 💌                   |                      |   | Validated             |
| Edit Address      | Edit Notes and Preferences              | 10                       |                      |   | 1                     |
|                   |                                         |                          | O Add to NHI ✓ Close |   | Edit Address Edit     |
| 11                |                                         |                          |                      |   |                       |

- Where more than one entry exists (names and addresses) the selected entry is highlighted in blue (Updates, additions or deletions will apply to the highlighted items)
- The label for information that does not match and cannot be updated is highlighted in orange

The label for information that does not match and can be updated is highlighted in red. Additional information stored on the NHI but not retained in My Practice is displayed with a yellow background. Information retrieved from the NHI system is displayed on the right (Green background) Information stored in the My Practice is displayed on the left (Purple background) Related information is updated together eg Name (separated by black lines)

- When information does not match, your options include:
  - Update My Practice copy the information from the NHI system and update My Practice
  - Add to NHI add information from My Practice to the NHI system
  - None take no action
  - Delete from NHI remove the information from the NHI system
  - Update NHI copy information from My Practice and update the NHI system. If you are Updating or Adding information to the NHI, you may be promted for additional information.

| Compare and                                                                                                    | Compare and Update            |                                                        |                                                                                                    |                 |        |                 |           |            |            |       |      |
|----------------------------------------------------------------------------------------------------|-------------------------------|--------------------------------------------------------|----------------------------------------------------------------------------------------------------|-----------------|--------|-----------------|-----------|------------|------------|-------|------|
| NHI                                                                                                    | MyPractice<br>ZAC0297 2770577 |                                                        | Addition                                                                                           | nal Information |        | ZAC029          | 7 2770577 | NHI System |            |       |      |
| Title                                                                                                    |                               | Update MyPractice                                      | Туре                                                                                               | <none></none>   | -      |                 |           | Names      |            |       |      |
| Surname                                                                                                    | Smith                         | Add to NHI     None     Delete from NHI     Update NHI | Add to NHI     None     Delete from NHI     Update NHI     Surce     Prof no     Suffix     Alone> | erred Name      |        | Title           | FirstName | LastName   | MiddleName |       |      |
| First Names                                                                                                    |                               |                                                        |                                                                                                    | Delete from NHI | Source | Proof not Sight | -         | •          | Jordan     | Smith | EDIE |
| Middle Name                                                                                                    |                               |                                                        |                                                                                                    | <none></none>   | -      |                 |           |            |            |       |      |
| initial initial initia |                               | ų                                                      | From                                                                                               |                 | *      |                 |           |            |            |       |      |
|                                                                                                    |                               |                                                        | То                                                                                                 |                 | -      |                 |           |            |            |       |      |
| 1                                                                                                    |                               |                                                        |                                                                                                    |                 |        | 1               | m         | 1          |            |       |      |
|                                                                                                    |                               |                                                        | То                                                                                                 |                 | -      |                 | ш         | 1          |            |       |      |

**Update Options** 

- 1. Review and determine the appropriate action for each typr of information
- 2. Complete any additional information

| Type <none></none>      | Preferred Name |
|-------------------------|----------------|
| Source F Anne>          | ~              |
| Suffix Baby Of<br>Notes | ~              |
| From Anglicise          | ~              |

Additional Information